## PASO A PASO PARA INSTALAR ZOOM EN EL CELULAR

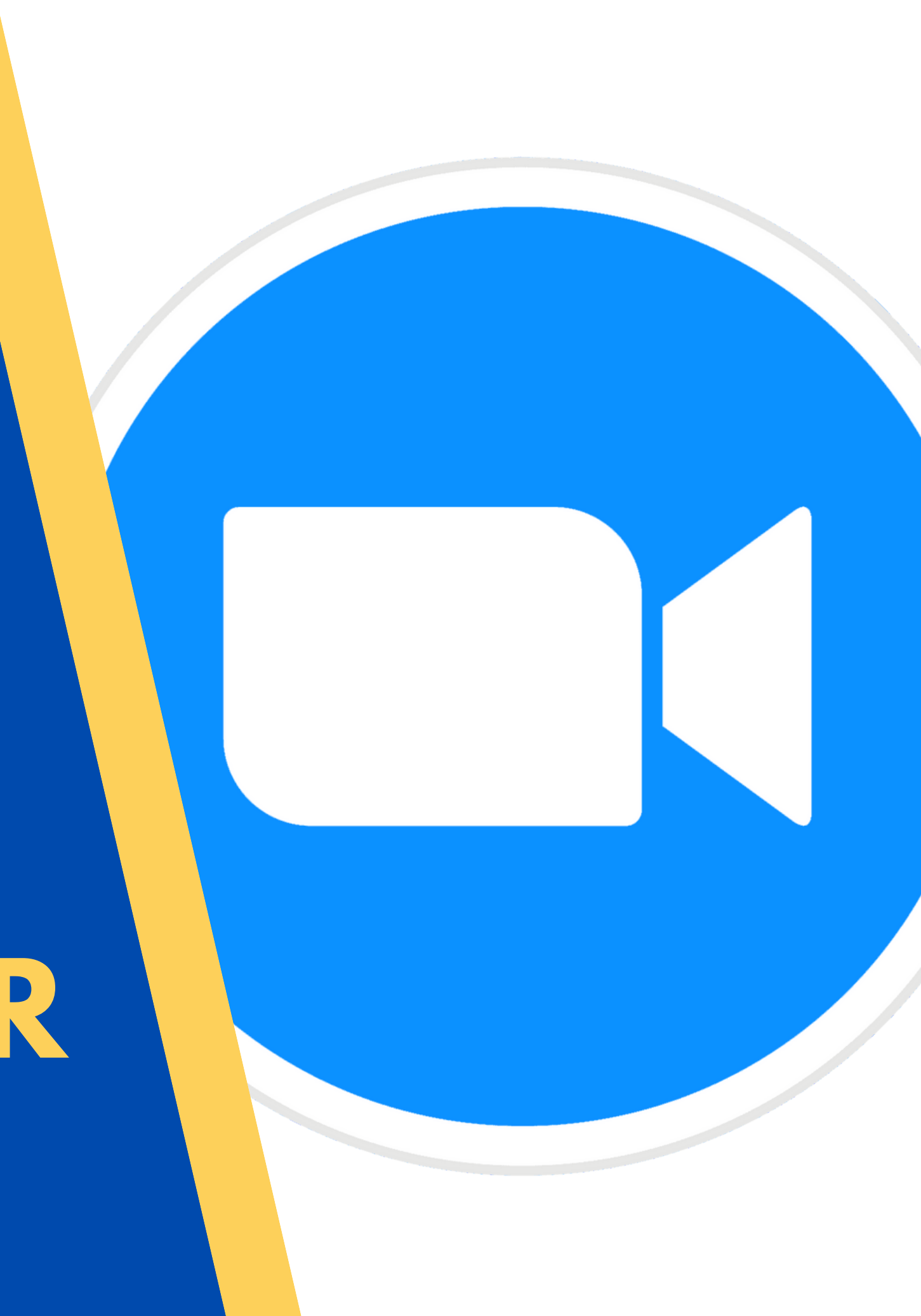

## COMENCEMOS...

## DIRÍGETE A LA PLAY STORE O APP STORE

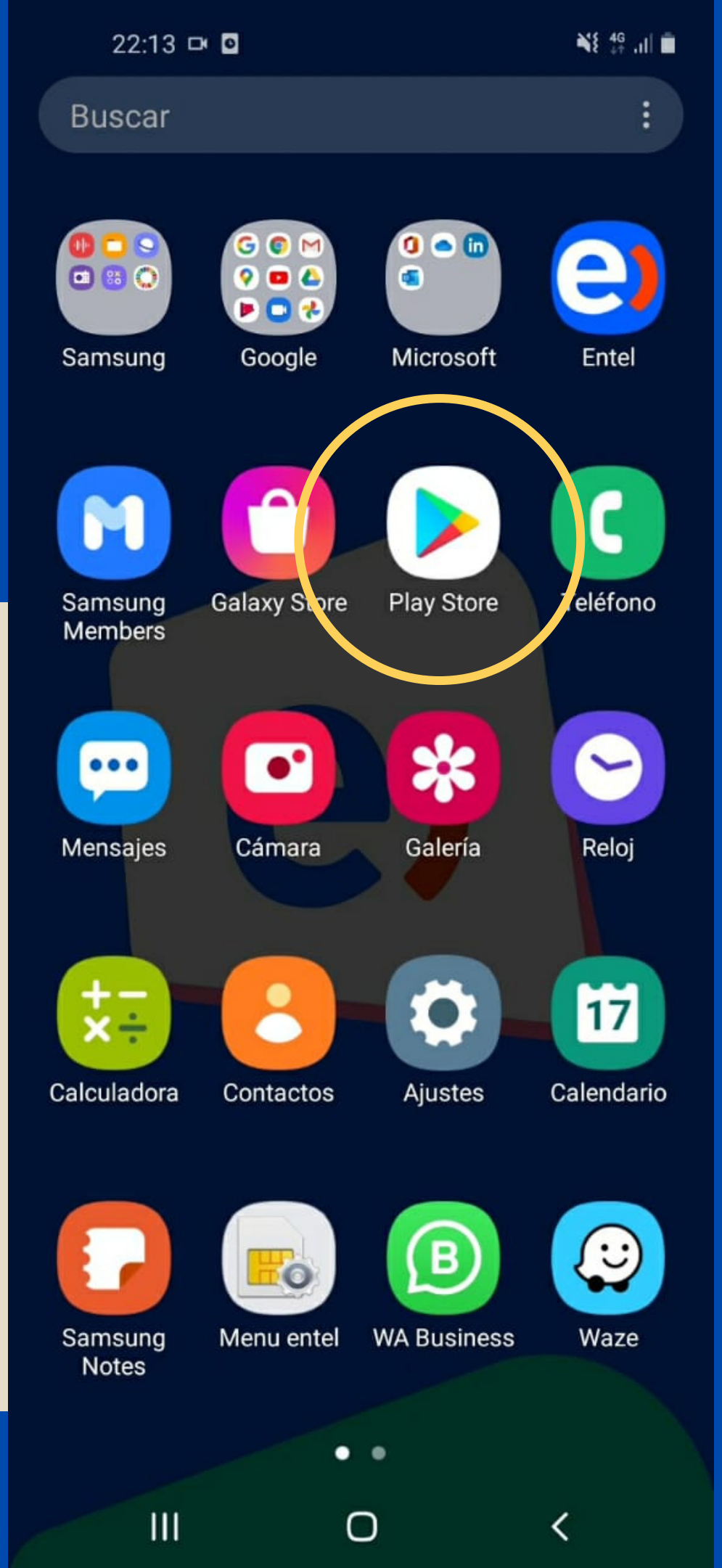

## ESCRIBE EN EL BUSCADOR: ZOOM Y PINCHA "INSTALAR"

### **PULSA "ABRIR"**

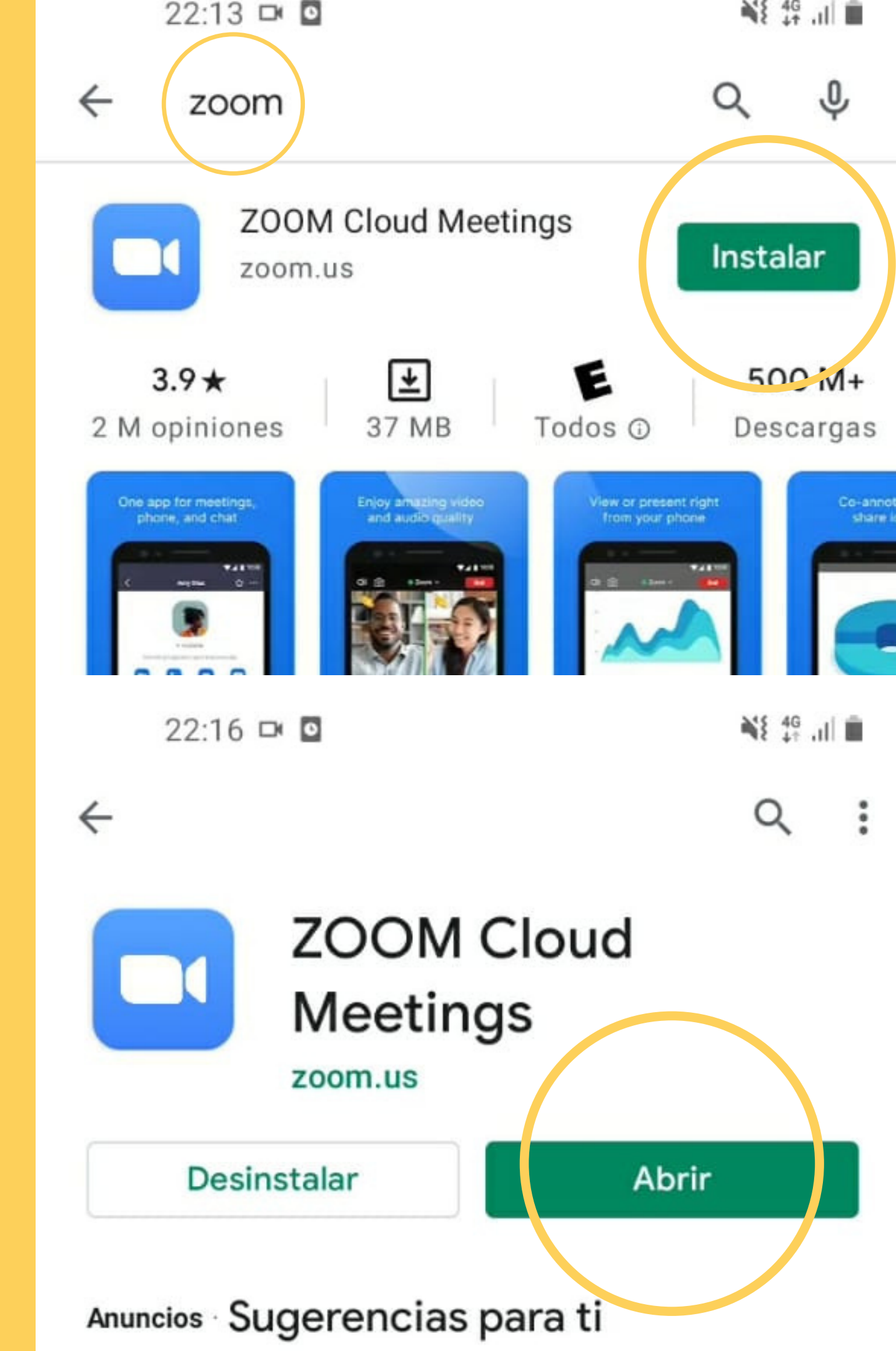

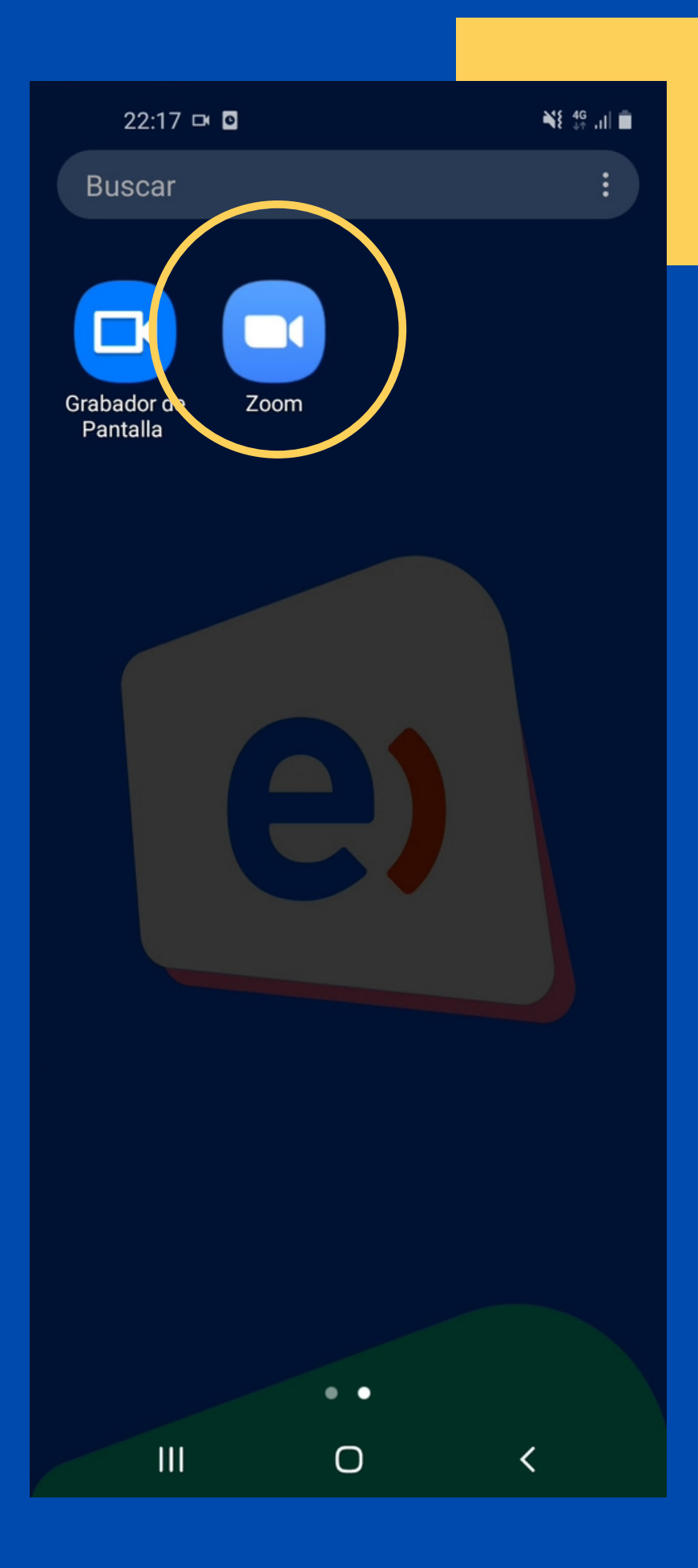

## LA APLICACIÓN ZOOM YA ESTÁ INSTALADA EN TU CELULAR

## AHORA PUEDES PRESIONAR EL LINK PARA INGRESAR A LA REUNIÓN

https://us04web.zoom.us/j/75684912025? pwd=UTRjOWowRE40VUttWEZ5WlhqTkNiQ T09

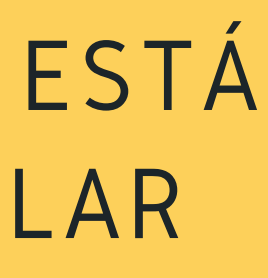

# ATENCIÓN...

## **ESCRIBE TU NOMBRE Y APELLIDO**

#### 22:17 🗗 🖸 🖿

🂐 👫 🔐 🖬

O Preparando reunión...

#### Introduzca su nombre

Su nombre

Cancelar

ΟΚ

## PARA ACTIVAR TU MICRÓFONO, PRESIONA LA OPCIÓN "WIFI O DATOS MÓVILES"

## PARA ACTIVIAR TU CÁMARA, PRESIONA EL SÍMBOLO DE LA CÁMARA

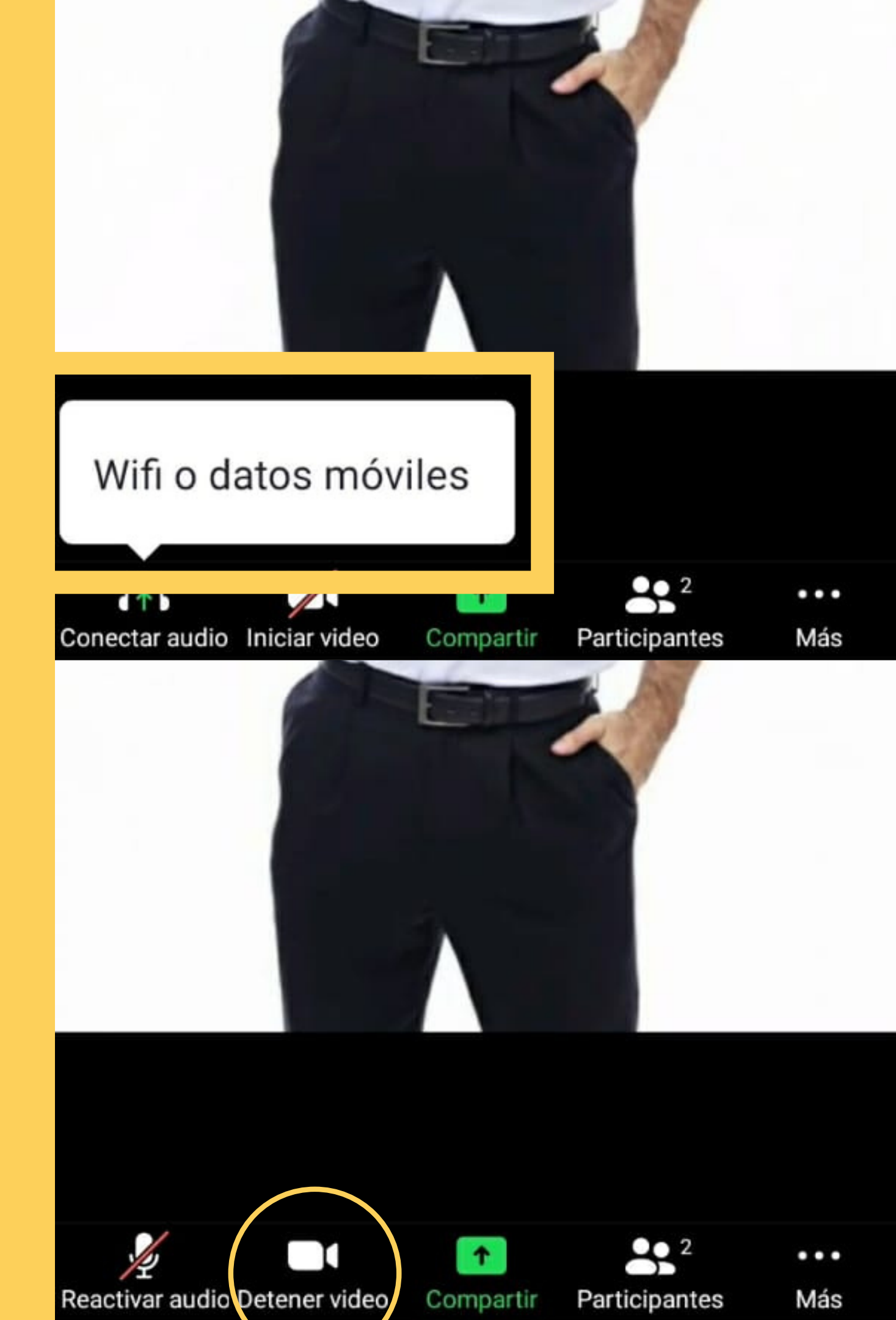

# IMPORTANTE

PARA INGRESAR EN PRIMERA INSTANCIA A LA ACREDITACIÓN, ES NECESARIO QUE PUEDA HACERLO CON EL MICRÓFONO ACTIVADO Y LA CÁMARA ENCENDIDA. DE ESTA MANERA, ESTE PROCESO SE REALIZARÁ DE FORMA FLUIDA Y EXPEDITA

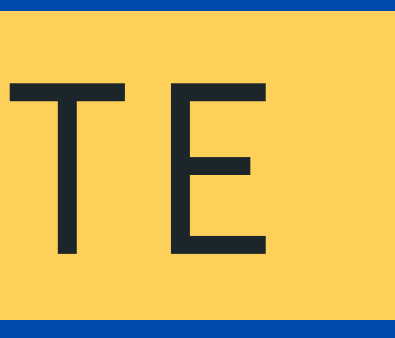